# 「ラベルメイト Light2」活用講座No.1

「おなまえラベル編」

「おなまえラベル」の作り方をご説明します。基本的なラベル作成方法ですので、他のラベルに も十分応用できます。まずは「ラベルメイト Light2」を起動して下さい。

# 1. 新規作成

オープニング画面に続き、下の初期画面が表示されます。 初期画面の「新規作成」ボタンをクリックして下さい。

| 5491/24/Flight2 |            |    |     |
|-----------------|------------|----|-----|
| 新規作成            | <b>#</b> < | 終了 | ヘルプ |

#### 2. 用紙の選択

「用紙の設定」画面になりますので、ここで「おなまえラベル」を選択し、使用するラベル(PC-51)を選びます。「ラベルのレイアウト」はすべて同じにし「OK」をクリックして下さい。

**<Point>**この時、作りたいラベルのデザインを考え「用紙の置き方」、「ラベルのレイアウト」 を決めましょう。

| MUntitled - 5/C/L | 87 FLieht2                                                           |                  |
|-------------------|----------------------------------------------------------------------|------------------|
| 7r(A(E) 編集(E)     | 表示(1) 挿入印 14711(1) 文字(3) 回形(12) 設定(12) (4711(1)                      | 5 A 60 M         |
|                   |                                                                      |                  |
| MS ゴシック           |                                                                      |                  |
|                   | 用紙の設定                                                                | ×                |
| -                 | インドックスから【回書から】<br>ノーカト表示から】皆筋から】                                     | 用紙(パージ           |
| R.                | 宛名於16 一個 16 九型表示於16 一                                                |                  |
| あ                 | 定型 名刺 F 03/1% AY3/1% 写真3/1%                                          |                  |
| -64               | 71-127511 おなまス7111 死名(連続)が11                                         |                  |
| 2                 | PC-1 [24× 12= 27m]                                                   |                  |
|                   | PD-8                                                                 |                  |
| 0                 | PC-6 (X 10 m 40 m)<br>PC-7 (3 × 13 m 16 m)                           |                  |
| 0                 | PC-8 18 × 51m 800                                                    |                  |
| 0                 | PC-21                                                                |                  |
| D                 | PC-51 (222) まった元次2(4) 24× 3 3001<br>PC-51 (222) まった元次2(4) 23× 4 2000 |                  |
| 0                 | [PD-52 インウラ*エット光沢フィルト[24 🛶 44面] 🔳                                    |                  |
| 2                 | - 単純の表文大一、こう(もの)(75) 単純の無料 おいた                                       | ( 101 x 148 mm ) |
| Σ                 |                                                                      | 0                |
| 8                 |                                                                      |                  |
| X                 | ○検査さ ○ 3511単位 01                                                     | 4+215 167*       |
|                   |                                                                      |                  |
|                   |                                                                      |                  |
|                   |                                                                      |                  |

### 3. レイアウト画面

選択したラベル(PC-51)が表示されます。これをレイアウト画面(またはラベル表示)と呼び、 文字の入力、レイアウトを行います。

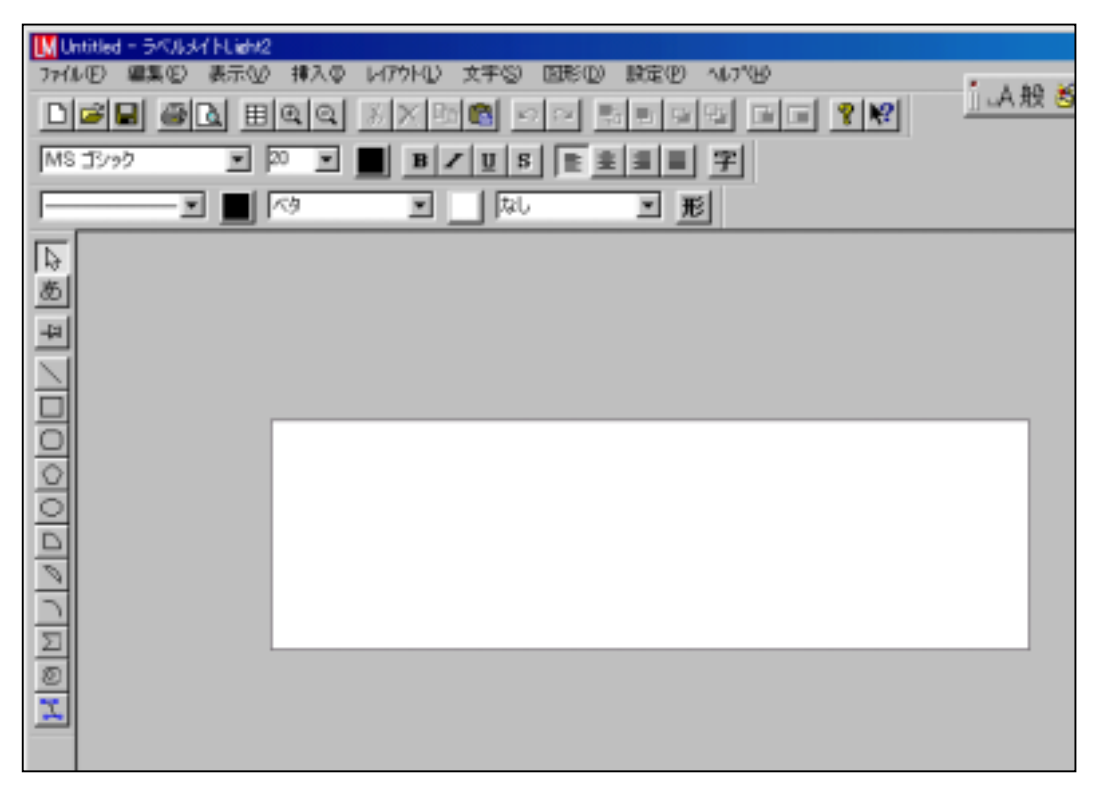

4. 文字の入力

編集ツールバーの「あ」をクリック、ポインタをラベルの適当な位置に合わせてクリックし、文字入力エリアを出し文字を入力します。

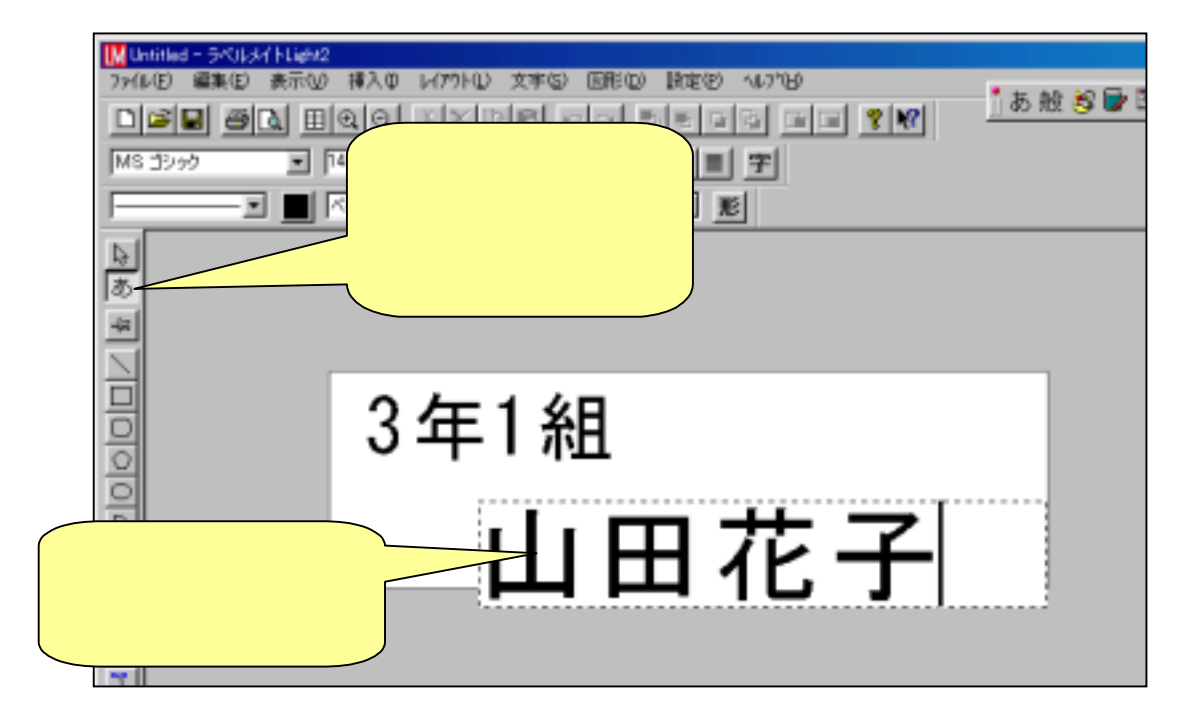

# 5. 文字の調整

入力が終わったら、編集ツールバーの「矢印」をクリックし「ハンドル:黒点」を表示させます。8 個のハンドルで囲まれた範囲をブロックと呼びます。ブロックの中央をドラッグすると、ブロッ クの位置を動かせます。またハンドルをドラッグするとブロックのサイズを変更できます。

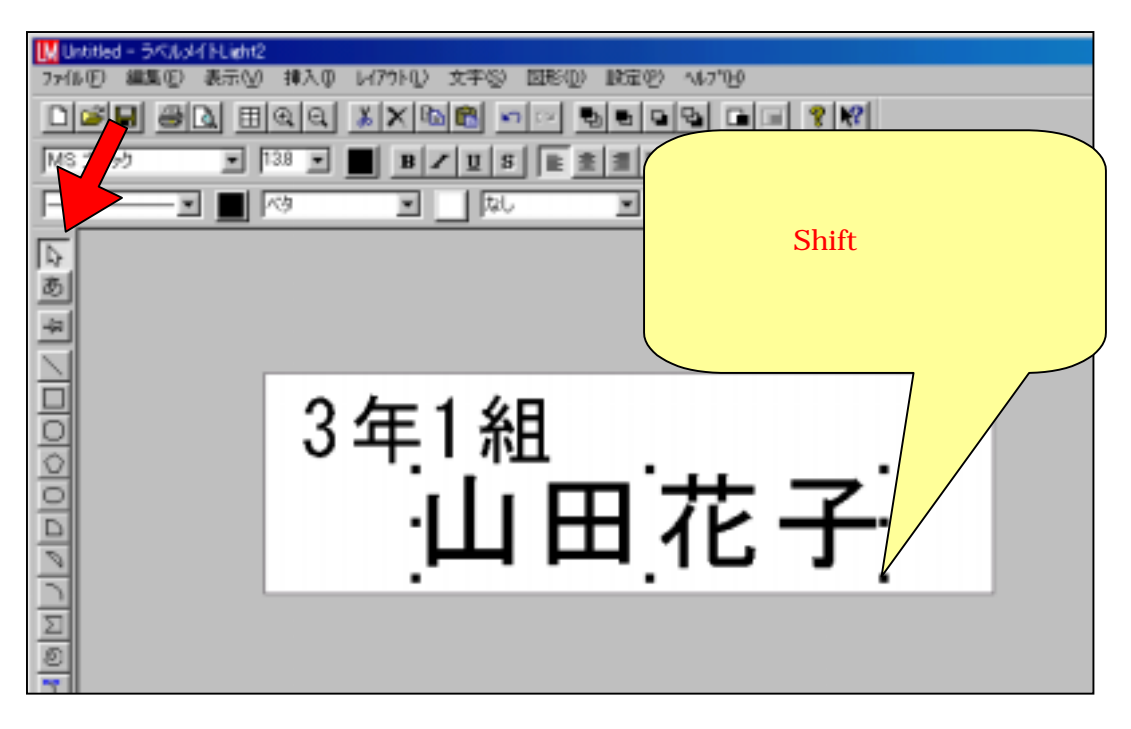

# 6. 2段になった文字の調整

文字入力エリアが狭く、文字が 2 段になってしまった場合は、Ctrt キーを押しながらハンドル をドラッグしてブロックを横へ伸ばしてください。文字は 1 段になります。

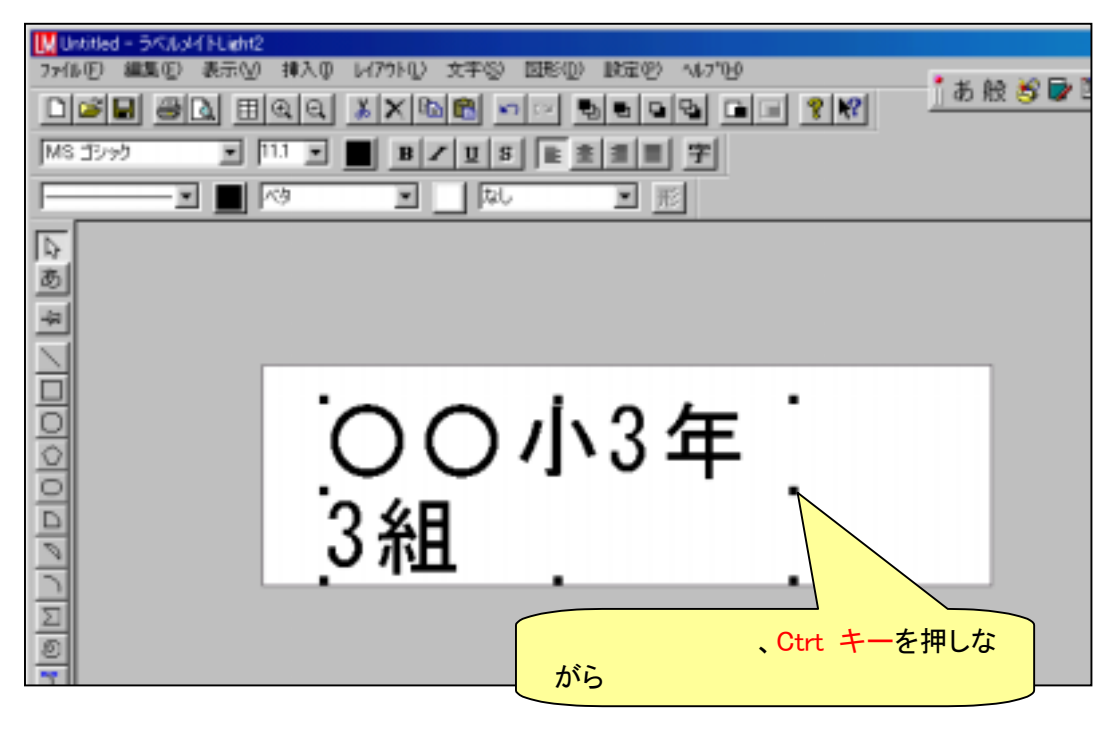

# 7. 文字の修飾

ブロック上で右クリックしてプルダウンメニューよりプロバティを選択すると、文字の修飾ダイ アログボックスが開きます。ここで文字のサイズ・スタイル・字体・文字色の変更、輪郭・影を つけるなどの修飾ができます。

| 制印象     | 文字律論                  | x             |
|---------|-----------------------|---------------|
| 1000000 | 文字 修繕 影 (位置)          |               |
| 貼り付け    | 7424 \$47             | OK            |
| 一番前へ    | MS 15/9/2 129 ¥       | キャンセル         |
| 前へ      | 25(4 平住               | A#7           |
| 後ろへ     | 「大字 戸標準               |               |
| 一番ぼうへ   | □ 料体 C 長体 長体率 ○ 一 x   |               |
| 位置合わせ   | □ 下線 ○ 一十條 平條率 ○ 一一 × | ZANXAE Sample |
| 編集      |                       |               |
| 710/197 |                       |               |

### 8. プリンタの設定

ラベル(PC-51)をご使用のプリンタに挿入方向と印刷面を確認してセットします。メニューの ファイル(<u>F</u>)、プリンタの設定(<u>R</u>)で用紙のサイズをはがき(100×148)、印刷の向きを縦に設 定し、プロバティで用紙の種類などを設定して下さい。(ここでは光沢フィルムを選択) 詳しくはプリンタの取り扱い説明書を参照して下さい。

| Montest = 5×4,5×4 (1109/2<br>7×4,4×5) 編集(2) 表示(2) 編入(0 (4/7))<br>日本(2) 編集(2) 表示(2) 編入(0 (4/7))<br>「「「「」」」<br>「「」」」<br>「「」」」<br>「「」」」<br>「「」」」<br>「「」」」<br>「「」」」<br>「「」」」<br>「「」」」<br>「「」」」<br>「「」」<br>「「」」」<br>「「」」<br>「」」<br>「「」」<br>「」」<br>「」<br>「」」<br>「」」<br>「」<br>」」<br>「」<br>「」<br>「」」<br>「」<br>「」<br>「」<br>」<br>「」<br>」<br>「」<br>」<br>「」<br>」<br>「」<br>」<br>「」<br>」<br>「」<br>」<br>「」<br>」<br>「」<br>」<br>「」<br>」<br>「」<br>」<br>」<br>「」<br>」<br>「」<br>」<br>」<br>「」<br>「」<br>「」<br>」<br>「」<br>」<br>「」<br>」<br>」<br>」<br>「」<br>」<br>」 | U XFS ERD BES 4748<br>RES FINE E E E E E E E E E E E E E E E E E E                                          | <u>1</u> あ服 <b>営量</b> 1 |
|----------------------------------------------------------------------------------------------------|----------------------------------------------------------------------------------------------------|-------------------------|
|                                                                                                    | Canon BJ F660 ▼ プロパティ<br>ライン<br>ton BJ F660<br>BPFRN01<br>はがき 1000 x 1430 mm ▼ 日間の向き<br>オートシートフィーダ ▼ へき<br> |                         |
|                                                                                                    | プリンタのプロバテ<br>いのプリンタによっ<br>異なります。取扱説明<br>て設定して下さい。                                                           | ィはお使<br>て設定が<br>書に従っ    |

#### 9. 印刷範囲の確認

標準ツールバーのシート表示をクリックし、シート表示の画面にして、赤い点線の内側が印刷 範囲です。

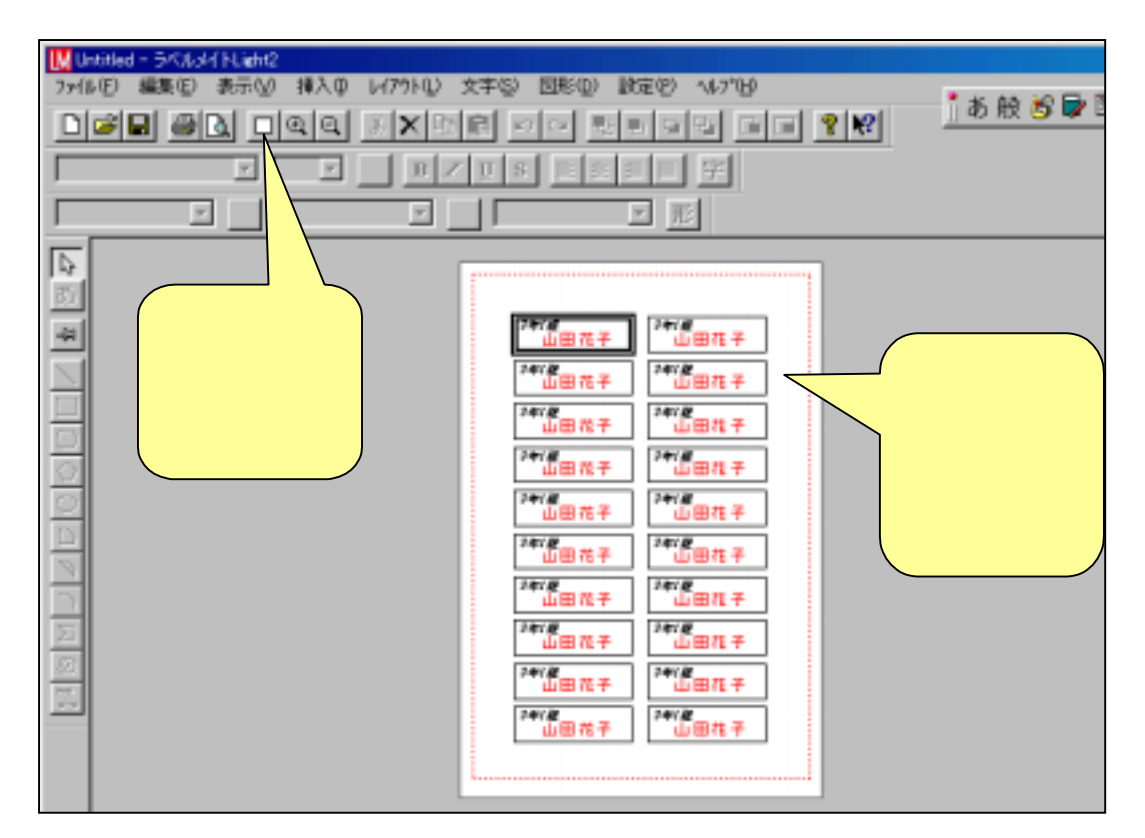

#### 10. 印刷

標準ツールバーの印刷ボタンをクリック、印刷画面の「OK」ボタンをクリックすればおなまえラベルのできあがり!

| M United - 5K/U/X/ HLight2                                                                                                    |
|----------------------------------------------------------------------------------------------------|
| - 27(14)(2) 編集(2) 表示(2) 挿入(0) レ(7)(1(1) 文字(2) 図形(20) 設定(2) へいつい                                                                                                    |
|                                                                                                    |
|                                                                                                    |
|                                                                                                    |
| 日期   ラベル選択   日期公園後調整   オンパラング/特の形状   ヽッダパフッカ                                                                                                    |
| -04 7%%物種名: Canon BJ F660                                                                                                    |
| 1 1000日本 1 二 2000日本 2000日本 20001111111111111111111111111111111111 |
|                                                                                                    |
| 「 浅し込みデータがある場合、最佳まで印刷する                                                                                                    |
|                                                                                                    |
| □ ■ ■ ■ ■ ■ ■ ■ ■ ■ ■ ■ ■ ■ ■ ■ ■ ■ ■ ■                                                                                                    |
|                                                                                                    |
| 図<br>(K キャンセル ヘルプ                                                                                                    |
|                                                                                                    |

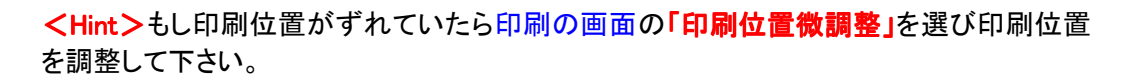

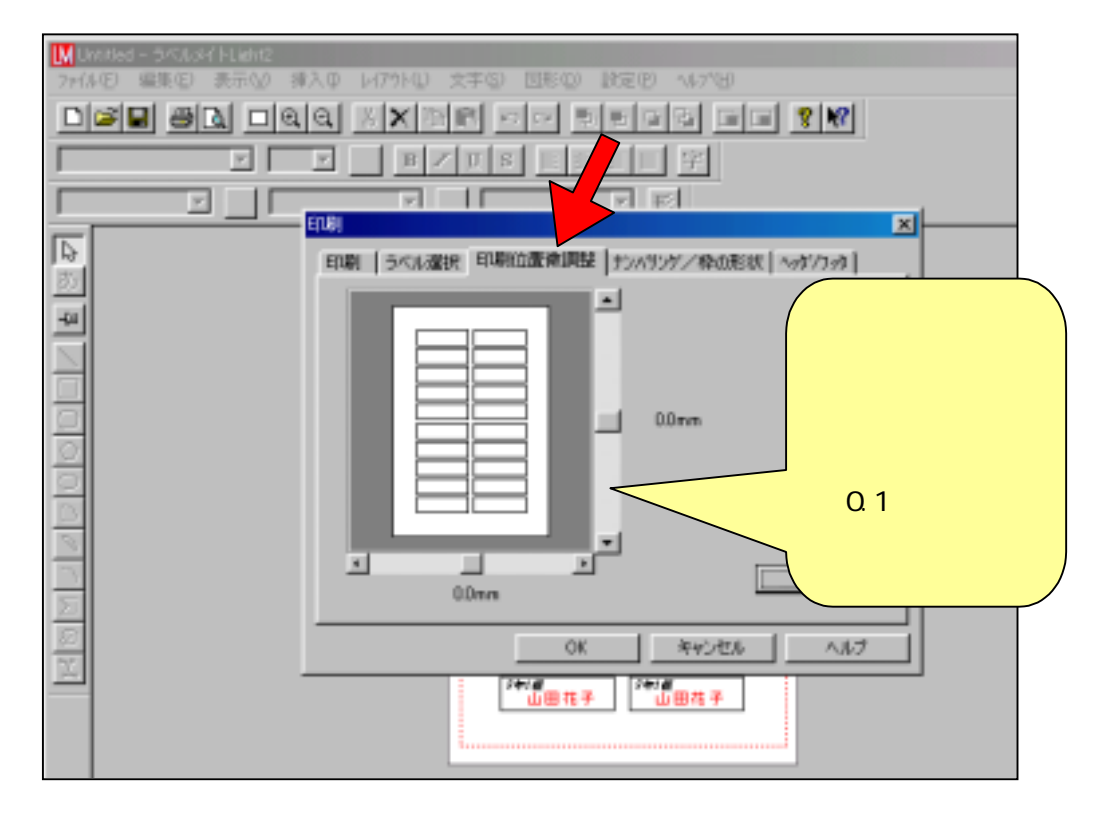